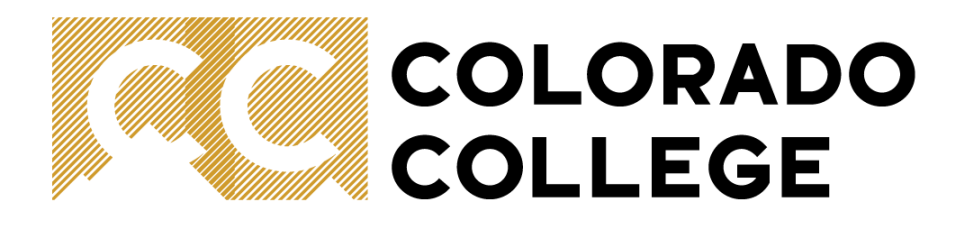

# Setting up a proxy (for approval of timesheets/leave reports)

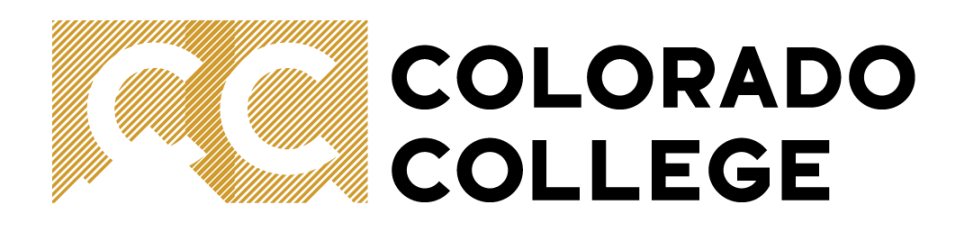

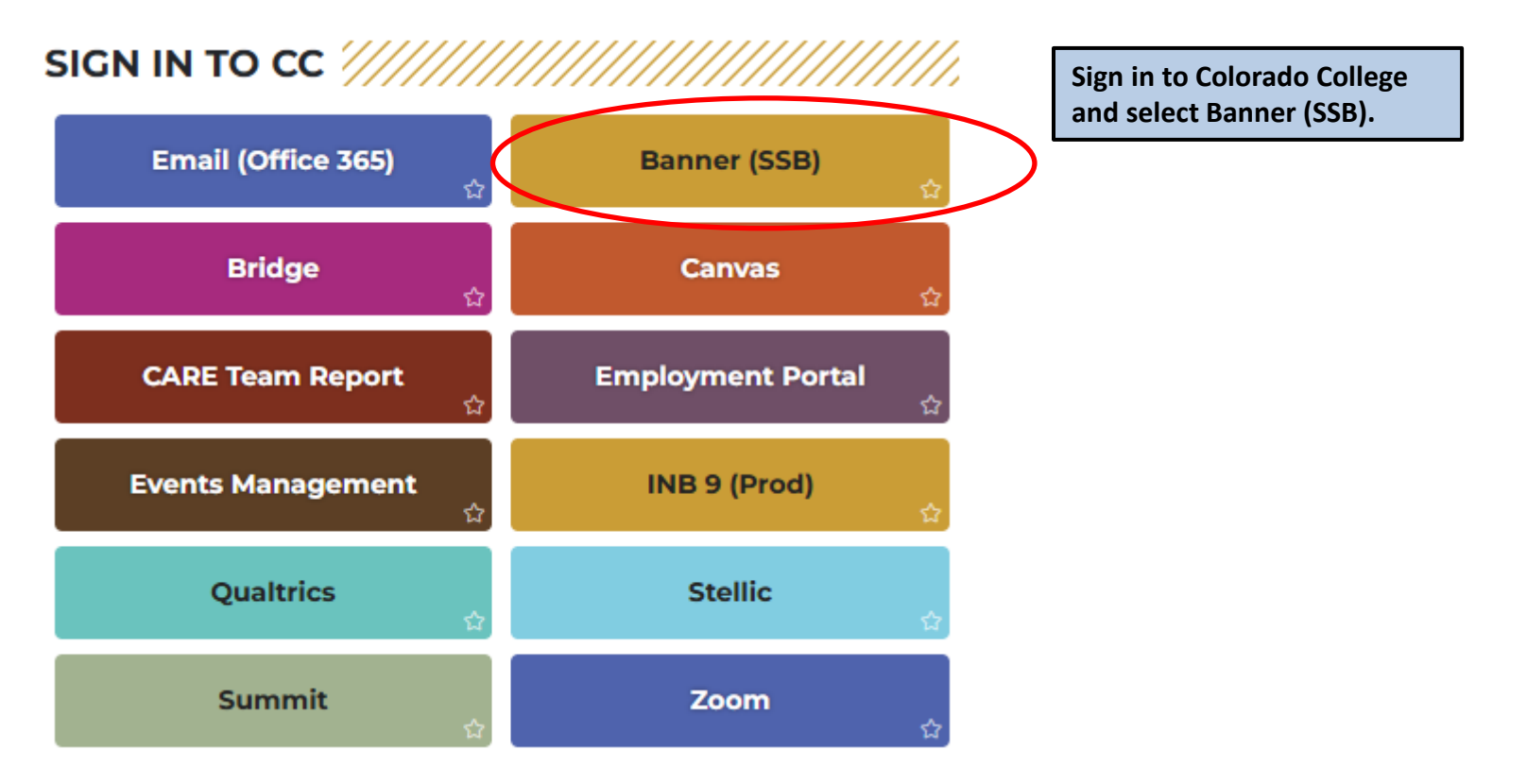

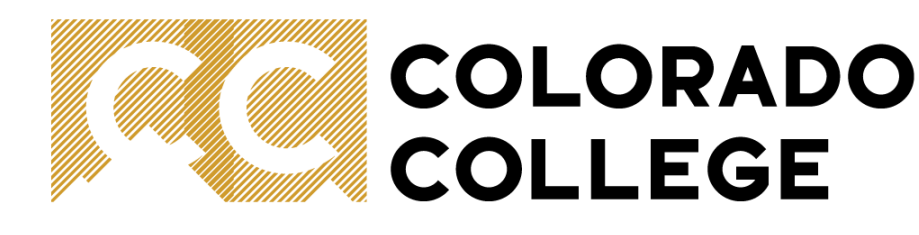

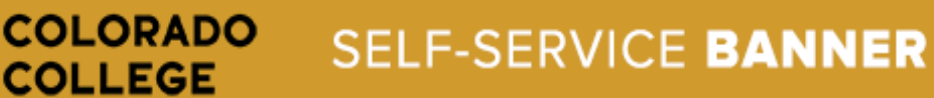

| Personal Information | n Employee Finance |
|----------------------|--------------------|
| Search               | Go                 |

#### Main Menu

Personal Information

View addresses and phones, ethnicity and race information, and change your PIN.

Employee Benefits, leave or job data, paystubs and W4.

Finance Create or review financial documents, budget information, approvals.

RELEASE: 8.11

© 2024 Ellucian Company L.P. and its affiliates.

From the top of the page, select the Employee tab or select 'Employee' under the main menu.

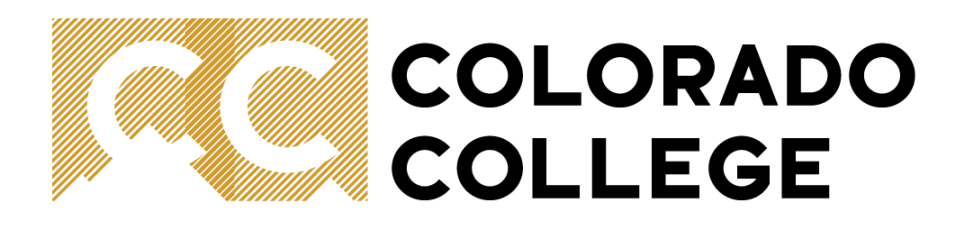

## COLORADO SELF-SERVICE BANNER

| Personal Information | Student Services | Employee | Finance |
|----------------------|------------------|----------|---------|
| Search               | Go               |          |         |

#### Employee

Pay Information Pay stubs and earnings/deductions history. Leave Balances Benefits and Deductions Retirement, health, flexible spending, miscellaneous, benefit statement. Tax Information W2 Forms and W4 Data. Current Job Time Sheet eave Report Supervisor Leave Report Lists all employees current leave balances. Student 19 Status RELEASE: 8.11

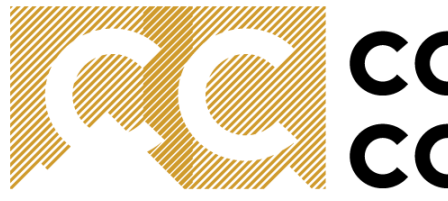

# COLORADO COLLEGE

### COLORADO SELF-SERVICE BANNER

| Personal Information | Student Services | Employee | Finance |  |  |  |
|----------------------|------------------|----------|---------|--|--|--|
| Search               | Go               |          |         |  |  |  |

#### Time Reporting Selection

#### Selection Criteria

|                            | My Choice |
|----------------------------|-----------|
| Access my Time Sheet:      | 0         |
| Access my Leave Report:    | ۲         |
| Access my Leave Request:   | 0         |
| Approve or Acknowledge Tim | e: 🔿      |
| Approve All Departments:   |           |
| Act as Proxy:              | Self 🗸    |
| Act as Superuser:          |           |
| Calact                     |           |
| Select                     |           |
|                            |           |
| RELEASE: 8.21              |           |

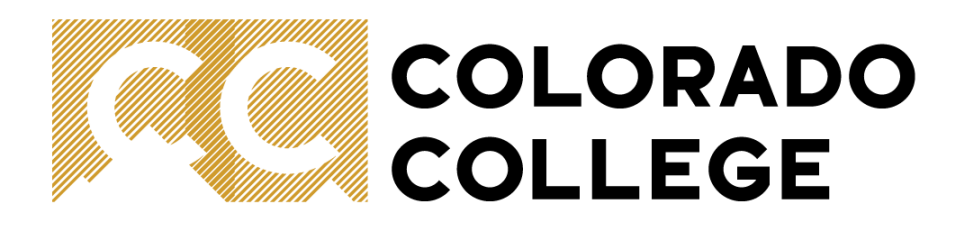

### COLORADO SELF-SERVICE BANNER

| Personal Information | Student Services | Employee | Finance |  |
|----------------------|------------------|----------|---------|--|
|                      |                  |          |         |  |

Search

Go

#### Proxy Set Up

|                                  |            | Select your supervisor or designated    |  |
|----------------------------------|------------|-----------------------------------------|--|
| Name                             | Add Remove | team member (as designated by the       |  |
| Lorin Denise Seager, LSEAGER 🗸 🗸 | ] 🗆        | Vice President of your division) from   |  |
| Save                             |            | the drop-down box. Check the box        |  |
|                                  |            | 'Add'. Press 'Save'. Team member        |  |
|                                  |            | leave reports will now be available for |  |
| RELEASE: 8.21                    |            | approval by the proxy.                  |  |

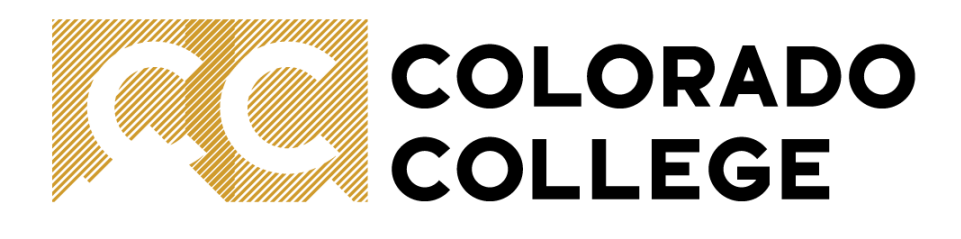

#### SELF-SERVICE BANNER

| Personal Information | Student Services Em | ployee Finance |  |  |  |
|----------------------|---------------------|----------------|--|--|--|
| Search               | Go                  |                |  |  |  |
| <b>D</b>             |                     |                |  |  |  |

#### Proxy Set Up

COLORADO COLLEGE

| me                           | Add Remove |                                      |
|------------------------------|------------|--------------------------------------|
| orin Denise Seager, LSEAGER  |            | To remove a proxy, check the box     |
| Karen Coleen Tassey, KTASSEY | → □        | 'Remove'. Press 'Save'. Team membe   |
| Save                         |            | leave reports will no longer be      |
| Sure                         |            | available for approval by the proxy. |

#### RELEASE: 8.21

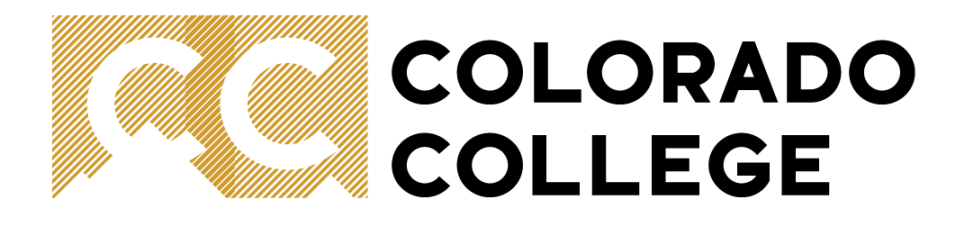

# Need Help? Call or email

Human Resources x6421 hr@coloradocollege.edu or Payroll x6420 payroll@coloradocollege.edu